.•. 0N

1

## MANUAL

# Acompanhamento Registral

Internauta

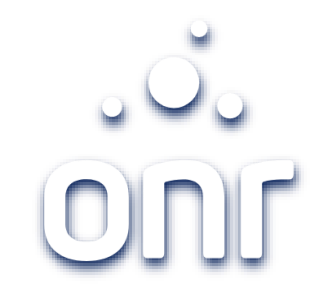

| Histórico de Alteração |        |                   |  |  |  |
|------------------------|--------|-------------------|--|--|--|
| Data da Alteração      | Versão | Modificação       |  |  |  |
| 19/09/2021             | 1.0    | Criação do manual |  |  |  |

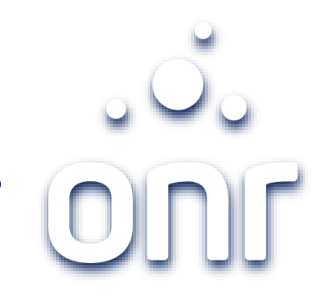

| Índice                    |        |  |  |  |
|---------------------------|--------|--|--|--|
| Serviço                   | Página |  |  |  |
| Acesso – Acomp. Registral | 4 à 5  |  |  |  |
| Andamento                 | 6      |  |  |  |
| Possíveis Status          | 7      |  |  |  |

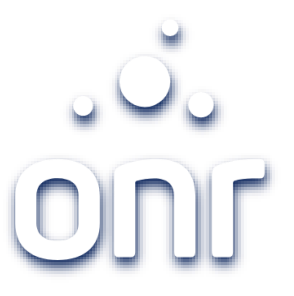

## Acesso – Acomp. Registral

### Acesse o menu "Serviços Online", clique em "Acomp. Registral".

| erviço de Atendimento  | Serviços Unline S               | OUTE NOS CAROFIOS                                | Suporte Consulta de Valores |
|------------------------|---------------------------------|--------------------------------------------------|-----------------------------|
| etrônico Compartilhado | Acomp. Registral                | Monitor Registral                                | Usucapião Extrajudicial     |
|                        | Certidão Digital                | Pesquisa de Bens                                 | Cadastro                    |
|                        | e-Protocolo                     | Pesquisa Prévia                                  | Comprar Créditos            |
| ) seu facilitad        | Intimações/Consolidação<br>SEIC | Repositório Confiável de<br>Documento Eletrônico | Validar Certidão            |
| em registro d          | Matricula Online                | Regularização Fundiária                          | Área Restrita               |

Acesso – Acomp. Regist/

Para iniciar o acompanhamento, preencha os dados do formulário e clique em "prosseguir".

Todos os dados são obrigatórios. Na ausência de qualquer informação, deverá entrar em contato diretamente com o Cartório. Saec Serviço de Atendimento Eletrônico Compartilhado

Serviços Online Sobre Nós Cartórios Suporte Consulta de Valores

#### Acompanhamento Registral

Permite o acompanhamento gratuitamente do procedimento registral do título apresentado nos Cartórios de Registros de Imóveis. O envio das etapas é facultativo para as serventias. Uma vez enviadas poderemos acompanhar desde a prenotação, a eventuais exigências formuladas, até a entrega final do título ao apresentante.

#### Como solicitar?

Para fazer o acompanhamento, basta indicar o número do protocolo, o estado, a comarca, o cartório ou, em caso de o Cartório indicar a senha/código de Verificação, inseri-los.

#### Informe os dados do Protocolo

|                                | SP                                         |
|--------------------------------|--------------------------------------------|
| Comarca: *                     | Cartório: *                                |
| São Paulo - Capital            | 💙 🕘 🖓 🖓 Əlor Ri – São Paulo – Capital – SP |
| Senha/Código de Verificação: * |                                            |
|                                | PROSSE GUIR VOLTAR                         |
| -                              |                                            |

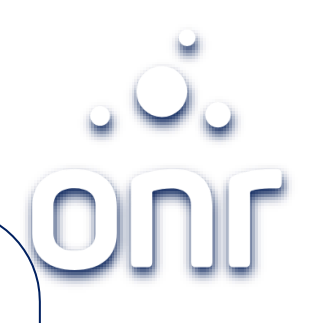

## Andamento do título

Será exibido todo andamento do pedido, inclusive o último status.

Status com nota de exigência, poderá visualizar mais informações em "Detalhe".

#### Acompanhamento Registral

Estado SP - Comarca Cartório OFICIAL DE REGISTRO DE IMÓVEIS DA COMARCA

Número do Protocolo: 326. Natureza do Título: EX-OFFICIO Valor do Depósito: R\$ 0,00 Valor dos Emolumentos: R\$ 0,00 Nome do Apresentante: FILIPE Nome do Interessado: NÃO INFORMADO. Data de Prenotação: 17/09/2021 15:49 Data Prevista para retirada: 24/09/2021

#### Andamentos

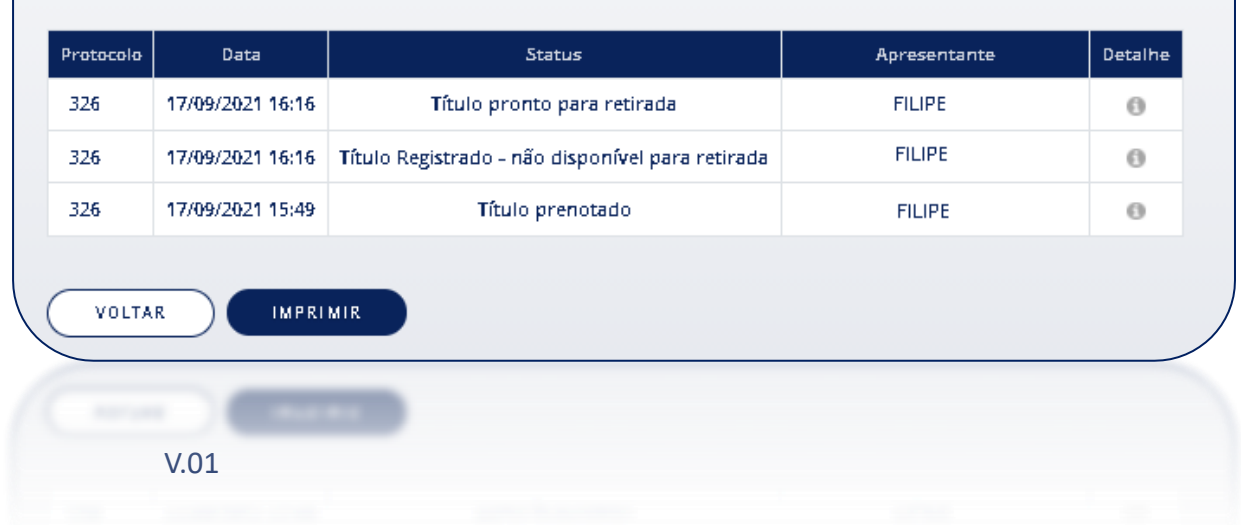

6

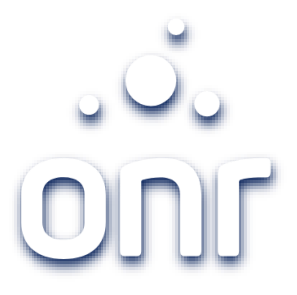

## Possíveis status

| Status                                          |                                                                    |  |  |
|-------------------------------------------------|--------------------------------------------------------------------|--|--|
| <ul> <li>Título com reingresso</li> </ul>       | <ul> <li>Dúvida jugada procedente</li> </ul>                       |  |  |
| <ul> <li>Cancelado</li> </ul>                   | <ul> <li>Dúvida jugada improcedente</li> </ul>                     |  |  |
| <ul> <li>Titulo pronto para retirada</li> </ul> | <ul> <li>Exame e cálculo Protocolado</li> </ul>                    |  |  |
| <ul> <li>Título prenotado</li> </ul>            | <ul> <li>Exame e cálculo pronto para retirada</li> </ul>           |  |  |
| <ul> <li>Exame e calculo concluído</li> </ul>   | <ul> <li>Bloqueio de matrículas</li> </ul>                         |  |  |
| <ul> <li>Título registrado</li> </ul>           | <ul> <li>Prorrogado o prazo da prenotação</li> </ul>               |  |  |
| <ul> <li>Nota de exigência</li> </ul>           | <ul> <li>Prorrogado o prazo de entrega ou<br/>devolução</li> </ul> |  |  |
| <ul> <li>Título entregue</li> </ul>             | <ul> <li>Prorrogado o prazo da Penhora online</li> </ul>           |  |  |
| <ul> <li>Suscitação de dúvida</li> </ul>        | <ul> <li>Notificação</li> </ul>                                    |  |  |
| <ul> <li>Processamento</li> </ul>               | <ul> <li>Prorrogado o prazo da Notificação</li> </ul>              |  |  |

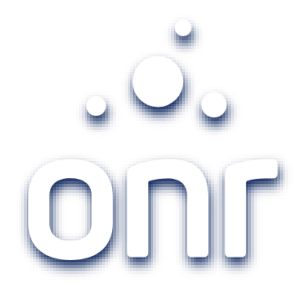

# Qualquer dúvida, entrar em contato conosco pelo Fale Conosco disponibilizado no portal.

Horário de Atendimento 2ª a 6ª feira, das 9h às 17h

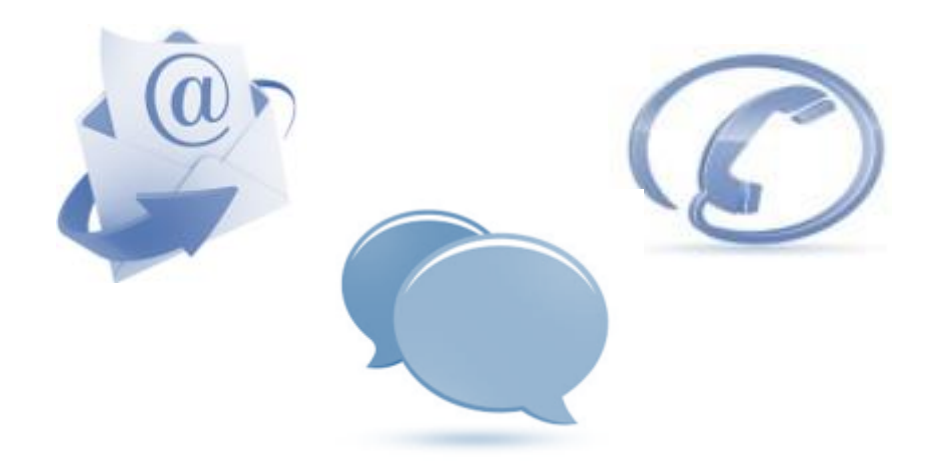